## Créer une copie locale complète

Sous *Fin/Créer une copie locale complète* vous avez la possibilité de créer manuellement une copie locale complète, y compris les pièces jointes spéciales.

Si ce point de menu n'est pas disponible dans votre version PC CADDIE, saisissez le paramètre spécial COPY\_LOCAL sous Paramètres/Paramètres du programme/Adresse du club, coordonnées bancaires sous le bouton Extra dans l'onglet Généralités et redémarrez PC CADDIE.

| PC CADDIE lokal                              | ? X                                                                     |  |
|----------------------------------------------|-------------------------------------------------------------------------|--|
| Mit dieser Fu<br>ein wählba<br>PC CADDIE kon | ✓ <u>O</u> K<br>X <u>A</u> bbruch                                       |  |
| Ziel-Verzeichnis:                            | <u>c</u>                                                                |  |
| <u>U</u> nterverzeichnis:                    | PCCADDIE.COPY                                                           |  |
| <u>S</u> pezielle Daten:                     | <ul> <li>Datei-Anhänge</li> <li>Bilder</li> <li>Wave-Dateien</li> </ul> |  |
| 🗹 Batch-Datei zu                             |                                                                         |  |
| 🗌 Mit der Nachta                             |                                                                         |  |

Le répertoire cible est automatiquement prédéfini avec C:\. La copie est enregistrée sous le nom : PCCADDIE.COPY. Si vous relancez le processus, le fichier original sera écrasé, à moins que vous n'ayez renommé l'ancienne copie. Une fois la copie terminée, vous recevrez des informations sur la taille du fichier créé.

| Kopieren fertig         |        |            |         | $\Box$ ×  |
|-------------------------|--------|------------|---------|-----------|
| Die lokale ł            | 🗸 ок   |            |         |           |
| Kopierte Dateien:       | 12858  | von:       | 12858   | • _       |
|                         |        |            |         | X Abbruch |
| Kopierte Daten (MB):    | 4781   | von:       | 4781    |           |
|                         |        |            |         |           |
| Status:                 | Vorgan | g normal b | eende 👻 |           |
| Nicht kopierte Dateien: |        |            |         |           |
|                         |        |            | ^       |           |
|                         |        |            |         |           |
|                         |        |            |         |           |
|                         |        |            |         |           |
|                         |        |            |         |           |
|                         |        |            |         |           |
|                         |        |            |         |           |
|                         |        |            | × .     |           |

Cette sauvegarde remplace pas la sauvegarde régulièrement nécessaire sur le serveur.

Veuillez contacter le support PC CADDIE si vous souhaitez travailler avec cette sauvegarde.